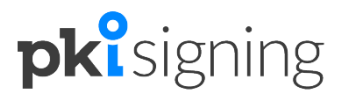

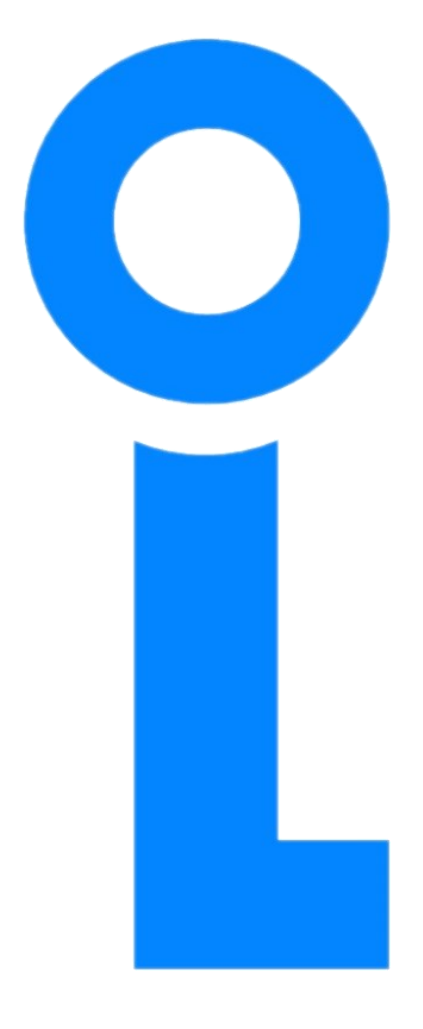

# Digitaal ondertekenen Makkelijk en rechtsgeldig in de cloud ondertekenen met PKI signing

# De voordelen van digitaal ondertekenen

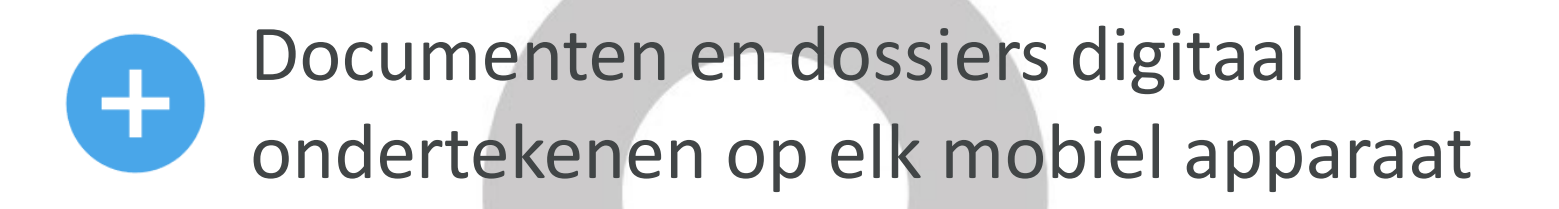

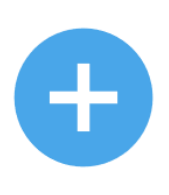

Geen software nodig om documenten in te zien en te ondertekenen

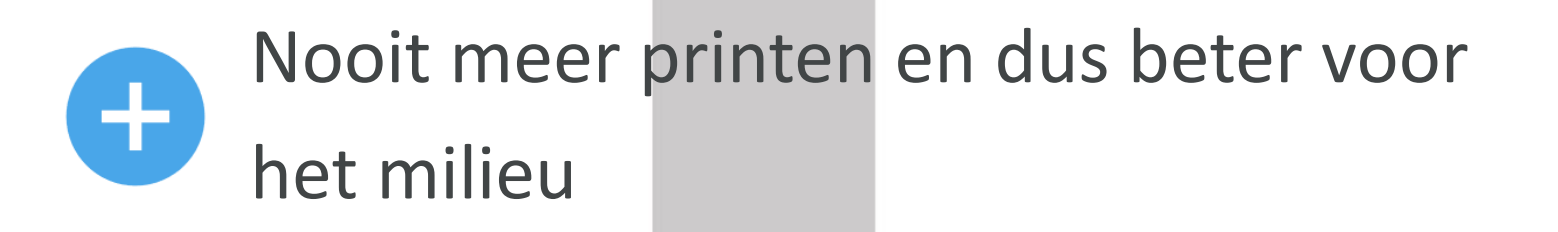

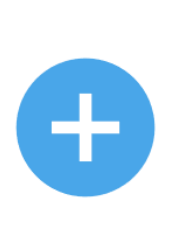

De digitale handtekeningen voldoen aan de hoogste eisen op het gebied van wet- en regelgeving

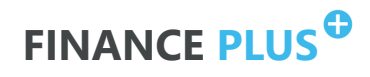

# **Ondertekenen in 4 stappen**

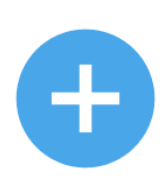

Via een e-mailbericht ontvang je een ondertekenverzoek

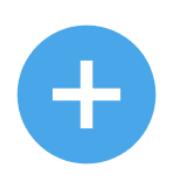

Je verifieert je identiteit

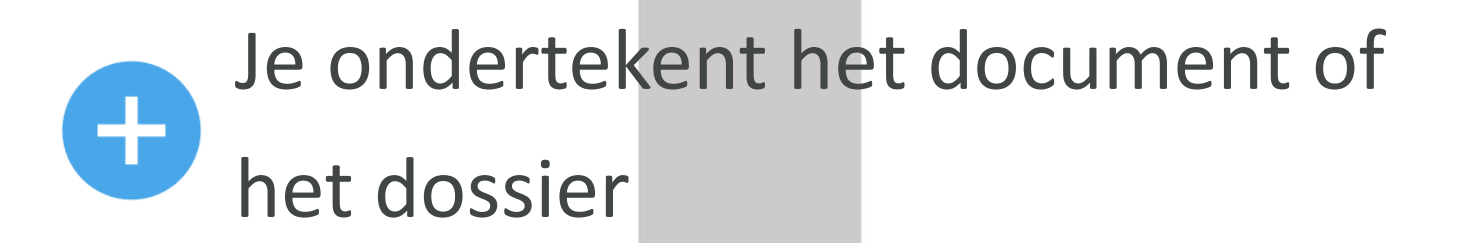

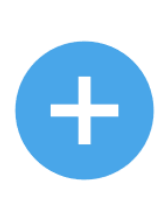

Je download de documenten ten behoeve van je eigen administratie

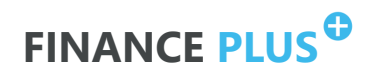

### Het ondertekenverzoek

Elke ondertekenaar ontvangt via een e-mailbericht een ondertekenverzoek. In dit verzoek staan duidelijk de afzender en de naam van het document of dossier. Klik op 'Nu ondertekenen' of plak de URL in de browser om naar het naar het ondertekenplatform te gaan.

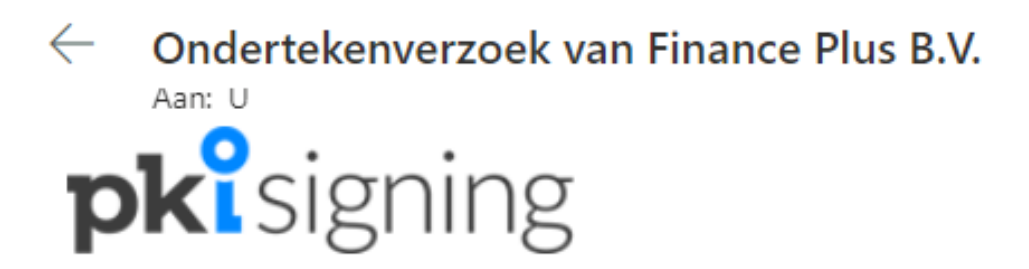

Bestell'Lick die Warst, ,

Finance Plus B.V. heeft het volgende dossier voor je klaargezet ter beoordeling en ondertekening:

#### Algemene voorwaarden Finance Plus B.V.

Van: Finance Plus B.V. Geldig tot: vrijdag 10 december 2021 15:05

Nu ondertekenen

Klik op de bovenstaande knop om het dossier te bekijken en te ondertekenen óf plak onderstaande link in je browser:

https://platform.pkisigning.nl/invite/2a2f65ea-4392-4371-9428-7194ea0e134e/hjzKDhUGxspvAcBFq8RMxPJE9vRupF0Yy.wMGKwNbNY-?I=nl&d=false

#### © 2021 PKIsigning | PKIsigning.nl | support@PKIsigning.nl

PKIsigning is een handelsnaam van SBRS BV, ingeschreven in het register van de Kamer van Koophandel onder nummer 68996403. Op onze diensten en de informatie in dit bericht (inclusief bijlagen) zijn een disclaimer, privacy statement en algemene voorwaarden van toepassing. Voor mogelijke onjuistheid en/of onvolledigheid van de hierin verstrekte informatie kan SBRS BV geen aansprakelijkheid aanvaarden, evenmin kunnen aan de inhoud van dit bericht rechten worden ontleend. De inhoud van dit bericht kan vertrouwelijke informatie bevatten en is uitsluitend bestemd voor de geadresseerde van dit bericht. Indien u niet de beoogde ontvanger van dit bericht bent, verzoekt SBRS BV u dit bericht te verwijderen, eventuele bijlagen niet te openen en wijst SBRS BV u op de onrechtmatigheid van het gebruiken, kopiëren of verspreiden van de inhoud van dit bericht.

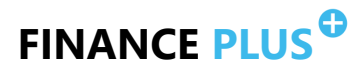

### Identiteit verifiëren

Om de ondertekening rechtsgeldig te laten zijn, dien je jouw identiteit te verifiëren door middel van WhatsApp. Scan de QR-code die <u>na</u> stap 1 zichtbaar wordt met je telefoon. Je krijgt alleen toegang als je de code verstuurt met het toestel waarvan het mobiele telefoonnummer bij ons bekend is.

1

### **pk**signing Bevestig je identiteit

Volg de onderstaande stappen om in te loggen:

- 1. Ga akkoord met de voorwaarden,
- er wordt een QR code weergegeven.
- Scan de QR code met WhatsApp of met de camera van je mobiele telefoon. Hoe? Klik hier
- 3. Verstuur het bericht om in te loggen.

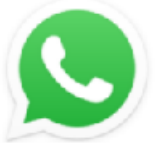

□lk ga akkoord met de gebruikersvoorwaarden van PKIsigning. Ik gebruik geen WhatsApp

### Onderteken je met een mobile device?

Klik dan op de tekst onder de QR-code 'Openen in WhatsApp'. Ga na het versturen van het bericht terug naar de browser op je andere mobile device waar je op 'openen in WhatsApp' hebt geklikt. Deze zal na enkele seconden je document openen.

#### Gebruik je WhatsApp op je computer?

Deze kun je ook gebruiken. Klik op de QR code met je muis. Je krijgt dan de melding dat https://api.whatsapp.com de app wilt openen. Klik op 'WhatsApp openen'. WhatsApp opent zich met reeds ingevoerde gegevens. Klik op verzenden.

**pki**signing Bevestig je identiteit

Volg de onderstaande stappen om in te loggen:

- Ga akkoord met de voorwaarden, er wordt een QR code weergegeven.
- Scan de QR code met WhatsApp of met de camera van je mobiele telefoon. Hoe? Klik hier
- 3. Verstuur het bericht om in te loggen.

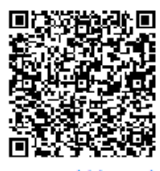

Open met WhatsApp Ik ga akkoord met de gebruikersvoorwaarden van PKIsigning. Ik gebruik geen WhatsApp

#### Wil/kun je geen WhatsApp gebruiken?

Klik dan op 'lk heb geen WhatsApp'. Je kunt gebruik maken van een sms die naar je wordt verstuurd. Deze dien je in te voeren.

Sms berichtjes komen helaas niet altijd aan. Soms moet je je toestel opnieuw opstarten en een nieuwe sms aanvragen. Wij hebben hier geen invloed op.

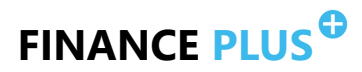

### Ondertekenen

Zodra je identiteit is geverifieerd, krijg je het document of het dossier te zien. Rechts in de kolom 'audit trail' staan de gegevens en de volgorde van de ondertekenaars. Door op je eigen naam te klikken navigeer je direct naar de plaats van ondertekenen.

Onderteken je jouw dossier op een mobiel apparaat? Dan zul je de kolom Audit trail niet zien staan, maar moet je zelf naar de plaats van ondertekening scrollen.

#### Kies vervolgens voor 'ondertekenen' of 'afwijzén'

#### **ONDERTEKENEN**

Afhankelijk van de instellingen van je organisatie zal direct ondertekend worden, of wordt er gevraagd hoe de handtekening eruit moet komen te zien.

#### **AFWIJZEN**

Geef bij een afwijzing ook altijd aan wat de reden van afwijzing is, zodat wij dit kunnen aanpassen.

#### **pk**<sup>2</sup>signing

| 0                                                                                                    |                                                                                                    | Audit trail                         |
|----------------------------------------------------------------------------------------------------|----------------------------------------------------------------------------------------------------|-------------------------------------|
| annone in<br>anno 1990 - San San San San San San San San San San                                                                                                    | <ul> <li>Elektronische communicatie</li> <li>Tijdens de uitvoering van de opdracht kunnen u en wij op verzoek van Opdrachtgever door<br/>middel van elektronische middelen met elkaar communiceren.</li> <li>U en wij zijn jegens elkaar niet aansprakelijk voor schade die eventueel voortvloeit bij één of</li> </ul>                                                                                                    | Ondertekenäärs                      |
| n, tala pangan sebagai pangan pangan pangan pangan pangan pangan pangan pangan pangan pangan pangan pangan pang<br>Mangan pangan pangan pangan pangan pangan pangan pangan pangan pangan pangan pangan pangan pangan pangan pangan<br>Mangan pangan pangan pangan pangan pangan pangan pangan pangan pangan pangan pangan pangan pangan pangan pangan | ieder van ons ten gevolge van het gebruik van elektronische middelen van communicatie,<br>waaronder maar niet beperkt tot – schade ten gevolge van niet - aflevering of vertraging bij<br>de aflevering van elektronische communicatie, onderschepping of manipulatie van<br>elektronische communicatie door derden of door programmatuur/apparatuur gebruikt voor                                                                       | Notitie:<br>Voorbeeld ondertekening |
|                                                                                                    | ver zending, ontvangst of verwerking van elektronische communicatie, overbrenging van<br>virussen en het niet of niet goed functioneren van het telecommunicatienetwerk of andere<br>voor elektronische communicatie benodigde middelen, behoudens voor zover de schade het<br>gevolg is van opzet of grove schuld.                                                                                                    | Ondertekenen<br>Afwijzen            |
|                                                                                                    | <ul> <li>Zowel u als wij zullen al hetgeen redelijkerwijs van ieder van ons verwacht mag worden doen<br/>of nalaten ter voorkoming van het optreden van voornoemde risico's.</li> <li>De data - uittreksels uit de computersystemen van verzender leveren dwingend bewijs op<br/>van (de inhoud van) de door verzender verzonden elektronische communicatie tot het<br/>moment dat tegenbewijs is geleverd door de ontvanger.</li> </ul> | Download review exemplaar           |
| _0_                                                                                                    | <b>Ten slotte</b><br>Met groot genoegen aanvaarden wij de opdracht. Mocht u nog vragen hebben, aarzelt u dan niet                                                                                                    |                                     |
|                                                                                                    | contact met ons op te nemen. Wij verzoeken u het bijgevoegde tweede exemplaar van deze brief te voorzien van uw handtekening en te retourneren, inclusief de aangehechte bijlage 'De accountant verklaartl'. Dit ter bevestiging dat deze brief<br>een correcte weargan ie versoen wet wij correcte weargan inclusief de specifieke werktaamheden die                                                                                    |                                     |
|                                                                                                    | wij hebben afgesproken te zullen uitvoeren.                                                                                                    |                                     |
|                                                                                                    | SBR Accountants en Ad- reurs                                                                                                    |                                     |
|                                                                                                    | [accountailty]                                                                                                    |                                     |
|                                                                                                    | Voor akkoord,                                                                                                    |                                     |

### Ondertekenen

### Wordt er gevraagd hoe jouw handtekening eruit moet komen te zien? Dan kun je kiezen uit drie opties.

|            |                                                    | <u>De stempe</u>        | <u>el</u>       |              |              |  |
|------------|----------------------------------------------------|-------------------------|-----------------|--------------|--------------|--|
|            | <b>_</b>                                           | n                       | Ľ               |              |              |  |
|            | Je document wordt ond                              | dertekend met onderstaa | nde stempel.    |              |              |  |
|            | Digitaal onder<br>Mark Bisschio<br>23-3-2020 12:21 | rtekend door:<br>₽      |                 |              |              |  |
|            |                                                    |                         |                 | Volgende     |              |  |
|            |                                                    |                         |                 |              |              |  |
|            |                                                    | <u>Een krabbe</u>       | <u>el</u>       |              |              |  |
|            | 1                                                  | n                       | L               |              |              |  |
|            | Zet je handtekening in                             | het veld met touchscree | n of muis.      |              |              |  |
|            |                                                    |                         |                 |              |              |  |
|            |                                                    |                         | 20              |              |              |  |
|            | U<br>W                                             | vis                     |                 | Volgende     |              |  |
|            |                                                    |                         |                 |              |              |  |
|            |                                                    |                         |                 |              |              |  |
| (          |                                                    | Afbeelding              | g               |              |              |  |
| De weergav | ve van de handteke                                 | ening heeft geen inv    | /loed op de ju  | ridische gel | digheid. Het |  |
|            | maximum                                            | formaat van de aft      | peelding is 100 | )kb.         |              |  |
|            | <b>_</b>                                           | n                       | Ľ               |              |              |  |
|            |                                                    | n                       | 4               |              |              |  |
|            |                                                    | w                       |                 |              |              |  |
|            | Kies andere afbeeldi                               | ng                      |                 | Volgende     |              |  |
|            |                                                    |                         |                 | EII          |              |  |

### Documenten downloaden

Ben je de enige of laatste ondertekenaar? Dan kun je direct het ondertekende document of het dossier downloaden.

Alle ondertekenaars en ontvangers ontvangen een e-mail met downloadlink zodra het document of het dossier door alle ondertekenaars is ondertekend.

÷

Heb je vragen over PKIsigning? Neem dan vooral contact met ons op, wij helpen je uiteraard graag verder!

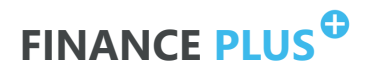